PLATAFORMA INTEGRAL DEL PODER JUDICIAL DEL ESTADO DE SONORA

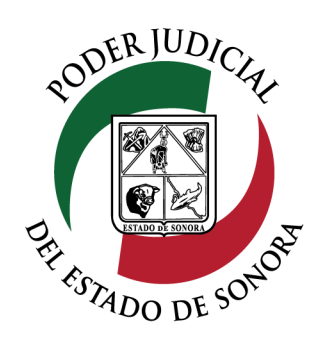

## MANUAL USUARIOS EXTERNOS

# ESTATUS DE PROMOCIONES ENVIADAS

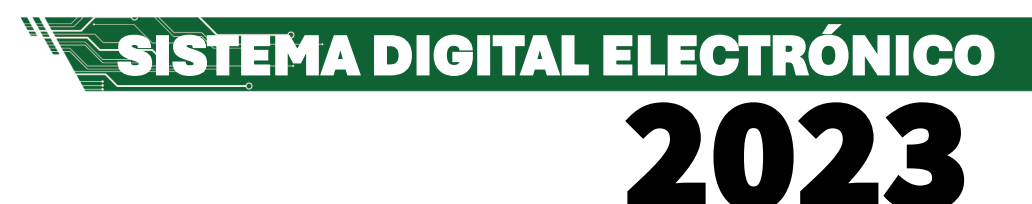

Dirección General de Servicios de Cómputo Dirección de Desarrollo e Implementación de Sistemas <u>soporteenlinea@stjsonora.gob.mx</u> Tel. 662 381 9197 Extensiones 1101, 1110 y 1113

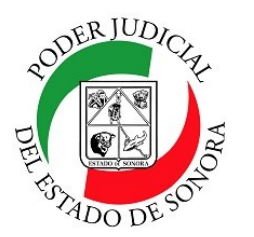

### ESTATUS DE PROMOCIONES ENVIADAS

DIRECCIÓN GENERAL DE SERVICIOS DE CÓMPUTO / DIRECCIÓN DE DESARROLLO E IMPLEMENTACION DE SISTEMAS

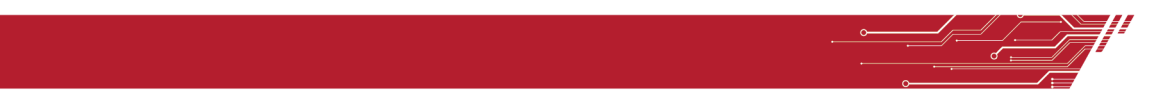

#### PROCEDIMIENTO ESTATUS PROMOCIONES ENVIADAS

Para poder consultar de Promociones Enviadas de la material Civil / Mercantil /Familiar, debe de seleccionar el Home correspondiente a la materia.

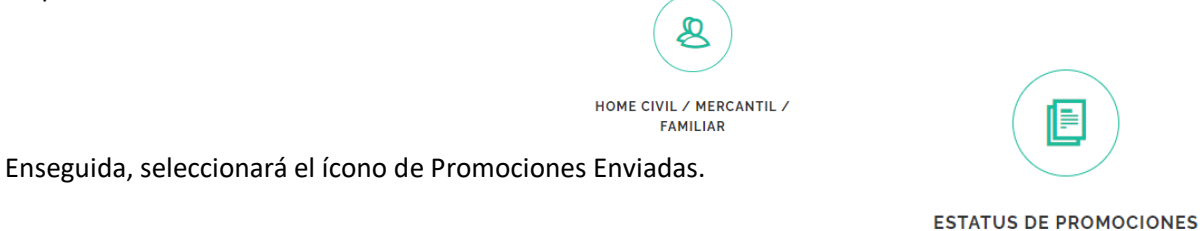

**ENVIADAS** 

Le aparecerá el siguiente formulario en el cual debe de llenar los datos en los filtros necesarios para su consulta:

| CONSULTA DE PROMOCIONES |                 |
|-------------------------|-----------------|
| ÓRGANO JURISDICCIONAL   |                 |
| TODOS                   |                 |
| ESTATUS                 | EXPEDIENTE/TOCA |
| TODOS                   | •               |
| MOSTRAR                 |                 |

Seleccione el órgano jurisdiccional en el cual están asignados sus asuntos. El Estatus de sus promociones (Presentada, Aceptada, Rechazada o Cancelada. Por default pone TODOS) o si conoce el numero y año del expediente, tecléelo y enseguida dé clic en el botón mostrar. Enseguida se enlistarán las promociones que ha enviado con sus estatus.

| EXPEDIENTE/TOCA     | ÓRGANO JURISDICCIONAL                                          | TIPO DE DOCUMENTO       | FECHA DE ENVIO              | ESTATUS               |   |
|---------------------|----------------------------------------------------------------|-------------------------|-----------------------------|-----------------------|---|
| EXPEDIENTE 794/2012 | JUZGADO PRIMERO DE PRIMERA INSTANCIA DE LO FAMILIAR DE NAVOJOA | SE CUMPLE REQUERIMIENTO | 05-Nov-2023 a las 15:41 Hrs | PRESENTADA Opciones - |   |
| EXPEDIENTE 794/2012 | JUZGADO PRIMERO DE PRIMERA INSTANCIA DE LO FAMILIAR DE NAVOJOA | SE EXHIBEN DOCUMENTOS   | 05-Nov-2023 a las 15:10 Hrs | PRESENTADA Opciones - | ) |

Mostrando del 1 al 2 de 2 Resultados Pág. 1 de 1

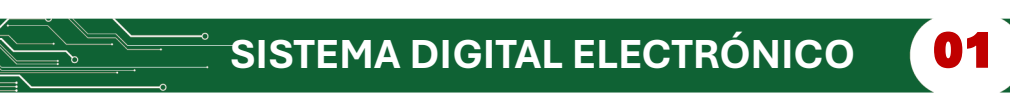

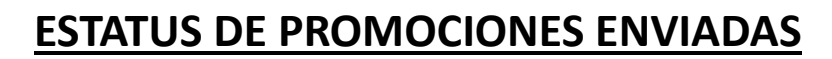

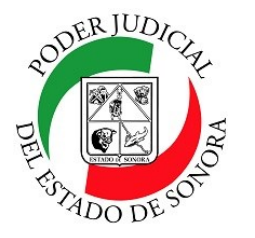

DIRECCIÓN GENERAL DE SERVICIOS DE CÓMPUTO / DIRECCIÓN DE DESARROLLO E IMPLEMENTACION DE SISTEMAS

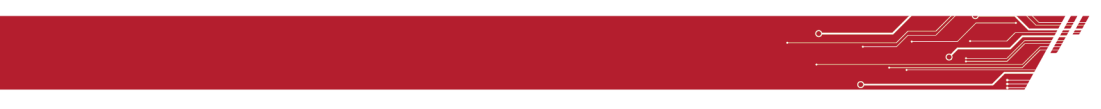

Tip.— Si no recuerda los datos de sus asuntos, solo dé clic en el botón Buscar sin capturar nada en los campos del filtro y le aparecerán todas las promociones enviadas.

En el listado, usted podrá ver todas las promociones enviadas. Al final de cada una, observará su estatus así como un botón de opciones en las cuales podrá usted Ver el expediente a donde se cargó la promoción, ver el documento que se subió, ver la boleta e imprimirla de nuevo o cancelar dicha promoción subida solo cuando esté en estatus de presentada.

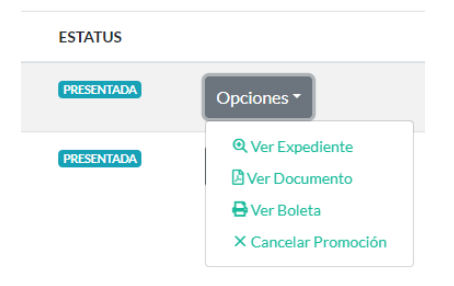

Ver Expediente: Nos muestra a detalle la estructura del expediente de la promoción seleccionada.

| DETALLE DEL EXPEDIENTE                                           |                   |                     |  |  |  |  |  |
|------------------------------------------------------------------|-------------------|---------------------|--|--|--|--|--|
|                                                                  |                   |                     |  |  |  |  |  |
| EXPEDIENTE: 0794/2012                                            |                   |                     |  |  |  |  |  |
| ÓRGANO JURISDICCIONAL:                                           |                   |                     |  |  |  |  |  |
| JUZGADO PRIMERO DE PRIMERA INSTANCIA DE LO FAMILIAR DE NAVOJOA   |                   |                     |  |  |  |  |  |
| RAMO:                                                            | JUICIO:           |                     |  |  |  |  |  |
| FAMILIAR                                                         | ESPECIAL FAMILIAR |                     |  |  |  |  |  |
|                                                                  |                   | + AGREGAR PROMOCIÓN |  |  |  |  |  |
| Partes Documentos Buzón de Salida Usuarios con Acceso Audiencias |                   |                     |  |  |  |  |  |
| Nombre Completo                                                  | Tipo Persona      | Tipo Parte          |  |  |  |  |  |
| ALMA ENRIQUETA LOPEZ VILLA                                       | FISICA            | ACTOR               |  |  |  |  |  |
| IOFL MARTINEZ MARTINEZ                                           | FISICA            | ABOGADO             |  |  |  |  |  |

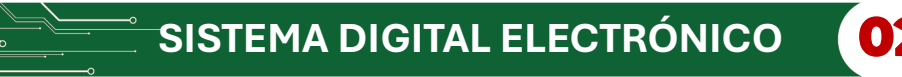

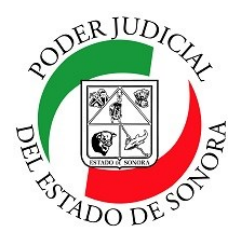

### **ESTATUS DE PROMOCIONES ENVIADAS**

DIRECCIÓN GENERAL DE SERVICIOS DE CÓMPUTO / DIRECCIÓN DE DESARROLLO E IMPLEMENTACION DE SISTEMAS

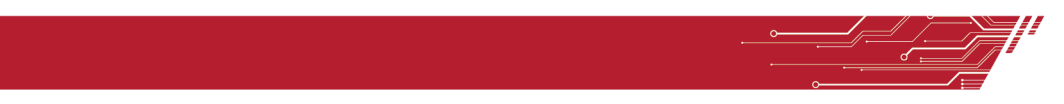

Ver Documento: Nos muestra el documento que respalda la promoción enviada.

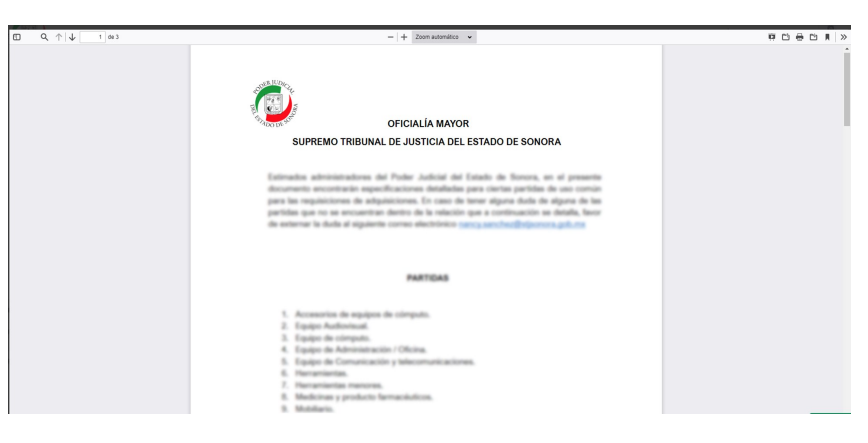

Ver Boleta: Nos muestra los datos registrados a detalle de nuestra promoción enviada. Puede, si gusta, reimprimirla.

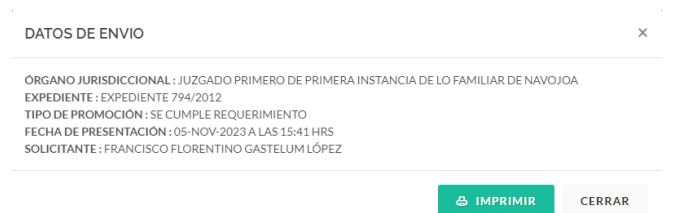

**Cancelar Promoción:** Si por algún motivo deseamos cancelar la promoción enviada, con esta opción lo podemos hacer siempre y cuando no haya sido aceptada.

Si decidimos cancelarla, le daremos clic a la opción SI de la siguiente pantalla donde nos pregunta si estamos de acuerdo en hacerlo y listo, nos avisa que ya ha sido cancelada su promoción.

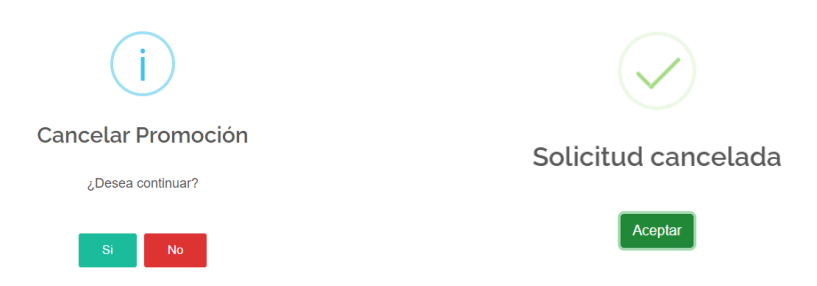

Para cualquier duda o comentario, ponemos a su disposición la línea de ayuda de soporte comunicándose al teléfono **6623-819197** o las extensiones 1101, 1110 y 1113 del área de la Dirección General de Servicios de Cómputo.

SISTEMA DIGITAL ELECTRÓNICO

Estamos para servirle.